# British Gas 330+ High Efficiency Condensing Boiler

# **Instructions for Use**

To be left with the user

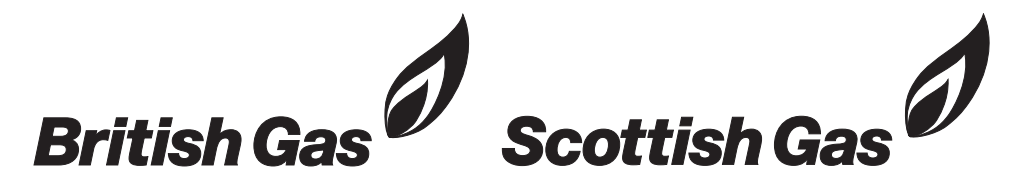

British Gas Service Tel: 0845 9500400

### WARNING

### GAS LEAK OR FAULT

Turn off the gas emergency control valve immediately. Eliminate all sources of ignition, i.e.smoking, blowlamps, hot air guns etc. Do not operate electrical lights or switches either on or off. Open all doors and windows, ventilate the area.

### SHEET METAL PARTS

This boiler contains metal parts (components) and care should be taken when handling and cleaning, with particular regard to edges.

### SEALED COMPONENTS

Under no circumstances must the User interfere with or adjust sealed parts.

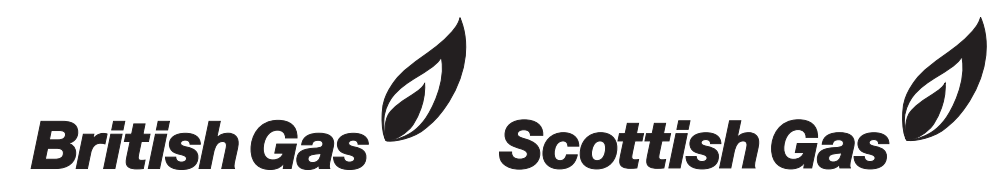

British Gas Service Tel: 0845 9500400

henchma

The code of practice for the installation, commissioning & servicing of gas central heating

( )

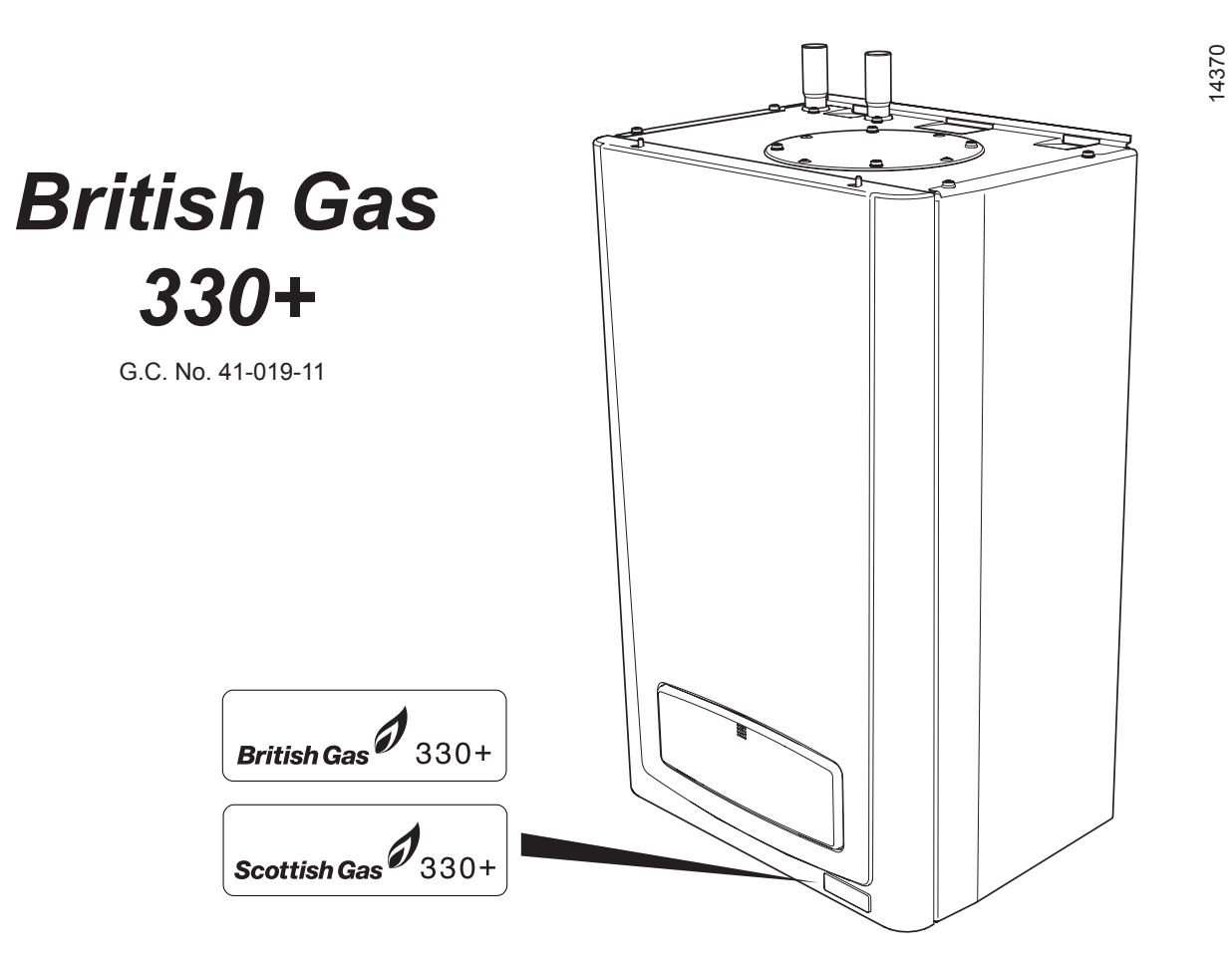

### CONTENTS

| Important Information                          | 5  |
|------------------------------------------------|----|
| Boiler Design                                  | 6  |
| Boiler Safety Devices                          | 7  |
| Servicing, Maintenance and Spare Parts         | 8  |
| Lighting the Boiler - User Control Panel       | 9  |
| Lighting the Boiler                            | 10 |
| Switching "OFF" the boiler                     | 11 |
| Boiler Operation - User Controls               | 12 |
| EcoStatus (if activated)                       | 13 |
| Setting the 24hr clock and calender            | 14 |
| 24hr clock and calendar display symbols        | 15 |
| Setting the internal programmer (if activated) | 16 |
| Advancing the CH and DHW                       | 17 |
| Advancing the DHW                              | 18 |

These instructions are an integral part of the boiler and must, to comply with the current issue of the Gas Safety (Installation and Use) Regulations, be left with the user.

Please read these instructions and follow them carefully for the safe and economical use of your boiler.

### **Important Information**

#### Gas Safety (Installation and Use) Regulations

In your own interests and that of safety, it is the Law that ALL gas appliances have been installed by a **competent person** in accordance with the current issue of the regulations.

#### **Gas Category**

This boiler is for use only on G20 natural gas.

#### **Electrical Connection**

The boiler **MUST** be earthed.

The boiler **MUST** be connected to a permanent 230V ac, 50Hz supply, fused at 3A.

Connection of the whole electrical system of the boiler, including any heating controls, to the electrical supply must

be through one common isolator. The colours of three core flexible cable are, blue - neutral,

brown - live, green and yellow - earth.

#### **Testing and Certification**

This boiler is certificated to the current issue of EN 483 for performance and safety.

It is important that no alteration is made to the boiler unless approved, in writing, by British Gas.

Any alteration not approved by British Gas, could invalidate the certification, boiler warranty and may also infringe the current issue of the statutory requirements.

#### **CE Mark**

This boiler meets the requirements of Statutory Instrument, No. 3083 of the Boiler (Efficiency) Regulations, and therefore is deemed to meet the requirements of Directive 92/42/EEC on the efficiency requirements for new hot water boilers fired with liquid or gaseous fuels. Type test for purposes of Regulation 5 certified by: Notified body 0087.

Product/production certified by: Notified body 0086. The CE mark on this appliance shows compliance with:

1. Directive 90/396/EEC on the approximation of the laws of the Member States relating to appliances burning gaseous fuels.

2. Directive 73/23/EEC on the harmonisation of the Laws of the Member States relating to electrical equipment designed for use within certain voltage limits.

3. Directive 89/336/EEC on the approximation of the Laws of the Member States relating to electromagnetic compatibility.

# **Boiler Design**

#### Description

The boiler is designed to provide central heating from a fully pumped open vented or sealed water system with an indirect cylinder.

Once the controls are set the boiler operates automatically.

#### Pluming from flue terminal

Like all condensing boilers it will produce a plume of condensation from the flue terminal in cool weather. This is due to the high efficiency and hence low flue gas temperature of the boiler. It is normal and not a fault indication.

#### **Compartment or Cupboard Installations**

Ventilation is not required for compartment or cupboard installations.

Do not use the compartment or cupboard for storage.

#### **Electrical Supply Failure**

The boiler will not work without an electrical supply and normal operation of the boiler should resume when the electrical supply is restored.

If the boiler does not resume normal operation, check the external controls, it may be necessary to "reset" the boiler, refer to the following section, "Boiler Safety Devices".

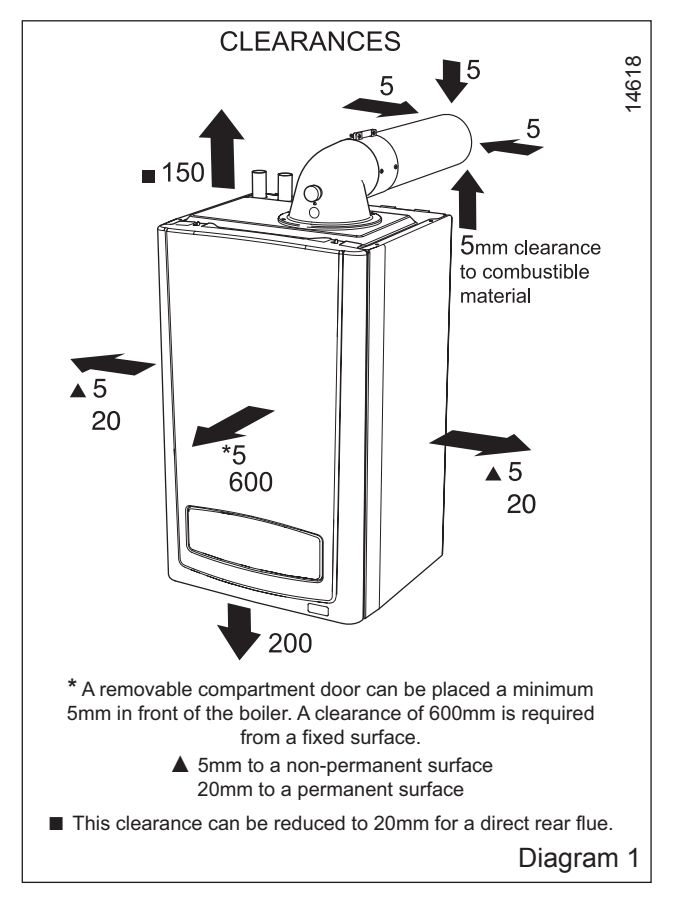

### **Boiler Safety Devices**

#### **Overheat Reset**

The boiler software is designed to recognise the potential for an overheat lockout and will shutdown before this happens. To restart the boiler, press the reset button, see diagram 2.

If the boiler fails to resume normal operation and all external controls are calling for heat, then call your Installation/Servicing company or British Gas Service.

#### **Frost Protection**

With the gas and electric supplies ON and irrespective of any room thermostat setting, the integral frost protection device will operate the pump when the temperature of the boiler water falls below  $8^{\circ}$ C.

A timer is used so that the temperature can be checked periodically. After 10 minutes the pump will be stopped if the temperature is higher than  $10^{\circ}$ C or has already reached  $35^{\circ}$ C.

The burner will only activate if the boiler temperature does not reach 10°C after 30 minutes or at any time if the temperature drops to  $5^{\circ}$ C.

The burner will switch off when the temperature reaches  $35^{\circ}$ C.

**NOTE:** Any other exposed areas of the system should be protected by a separate frost thermostat.

#### **Condensate Drain Blockage**

As a safety feature the boiler will stop working if the condensate drain becomes blocked. During freezing conditions this may be due to the forming of ice in the condense drain external to the house. Release an ice blockage by the use of warm cloths on the pipe. The boiler should then restart. Contact your Installation/Servicing company or British Gas Service if the fault persists.

### Servicing, Maintenance and Spare Parts

#### **General Note**

Servicing/maintenance should be carried out by a **competent person** in accordance with the rules in force in the countries of destination.

If this boiler is installed in a rented property in the UK there is a duty of care imposed on the owner of the property by the current issue of the Gas Safety (Installation and Use) Regulations, Section 35.

#### Servicing

To ensure the continued efficient and safe operation of the boiler it is recommended that it is checked and serviced at regular intervals. The frequency of servicing will depend upon the site conditions and usage, but in general, once a year should be enough.

To obtain service, please call your installer or British Gas Service using the telephone number on the inside front cover of this booklet.

#### Cleaning

The boiler casing can be cleaned using a mild liquid detergent with a damp cloth, then a dry cloth to polish. Do not use any form of abrasive or solvent cleaner as you may damage the paintwork.

#### **Frost Protection**

If the mains electricity and gas services are to be turned off for any long periods during severe weather, it is recommended that the whole system, including the boiler, should be drained to avoid the risk of freezing.

#### **Spare Parts**

REMEMBER, When replacing a part on this boiler, use only spare parts that you can be assured conform to the safety and performance specification that we require. Do not use reconditioned or copy parts that have not been clearly authorised by British Gas.

If replacement parts are required contact British Gas using the telephone number on the inside front cover of this booklet.

Please quote the name of the boiler, this infomation will be on the name badge on the front case.

If in doubt seek advice from the local gas company or British Gas using the telephone number on the inside front cover of this booklet.

### **Lighting the Boiler - User Control Panel**

#### **General Description**

The User Control Panel consists of two toggle buttons, a reset button and display, which will indicate, with symbols, the status of the boiler, refer to diagram 2.

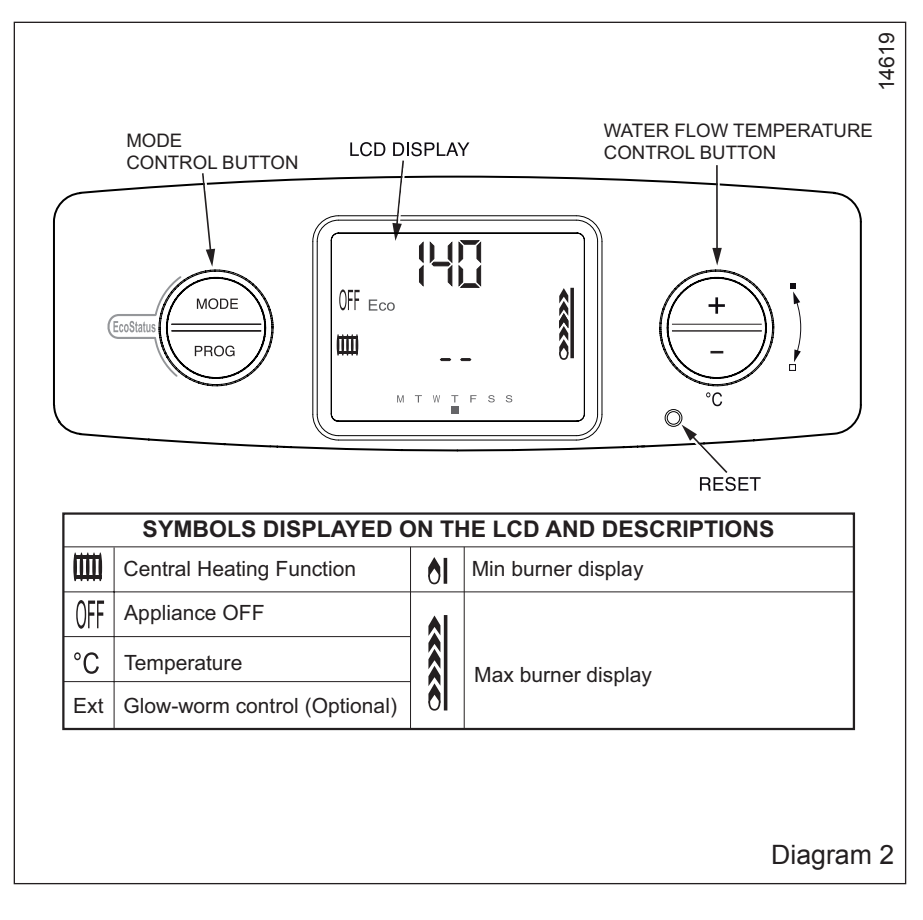

# Lighting the Boiler

1. Check that the gas service isolation valve is open, see diagram 3.

2. If you are in any doubt about the boiler being filled with water contact your installer or British Gas Service using the telephone number on the front cover of this booklet. Do not operate the boiler without water.

3. Check that the electrical supply to the boiler is "ON" and there is no demand from any external controls.

4. Press "MODE" repeatedly to scroll to the Central Heating function, refer to diagram 3:-

Central Heating IIII

If internal programmer activated

• Timed Domestic Hot Water 🌈 Central Heating 🎹

5. Turn ON your external controls and select the room temperature you require.

The boiler will operate automatically.

NOTE: The display will indicate the heating system water temperature or a fault code (see section Fault Finding).

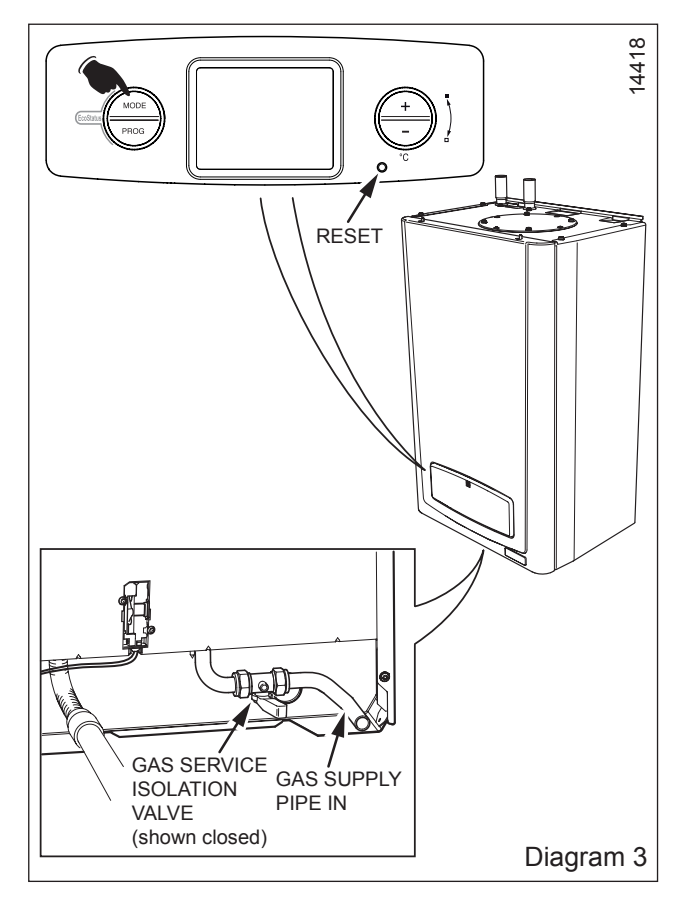

## Switching "OFF" the Boiler

Press "MODE" repeatedly to scroll to the "OFF" function, refer to diagram 3:-

Boiler functions all switched off, "OFF" will be displayed.

**IMPORTANT:** If the mains electricity and gas services are to be turned off for any long periods during severe weather, it is recommended that the whole system, including the boiler, should be drained to avoid the risk of freezing.

### **Boiler Operation - User Controls**

#### **Central Heating**

The temperature is factory set to the minimum  $38^{\circ}$ C, but can be adjusted to a maximum of  $82^{\circ}$ C as required, refer to diagram 4.

Use '+' and '-' buttons to adjust.

#### EcoStatus (if activated)

The EcoStatus function will provide you with energy consumption information on the display, see diagram 5. This will clearly show how your heating requirements affect your energy consumption and therefore where savings could be made. The display shows daily consumption in kWh units and also a daily high or low trend indication based on the previous weeks consumption.

Should you require this function, please ask your installer to activate.

**NOTE:** The clock will need to be set as described on page 14.

#### **Fault Finding**

The LCD will display a flashing 'F' and code number, press the reset button on the control panel.

If a fault persists, indicated by a flashing 'F' and code number, contact your installer/service provider or British Gas Service, using the telephone number on the inside front cover of this booklet.

The boiler will not work without an electrical supply and normal operation of the boiler should resume when the electrical supply is restored.

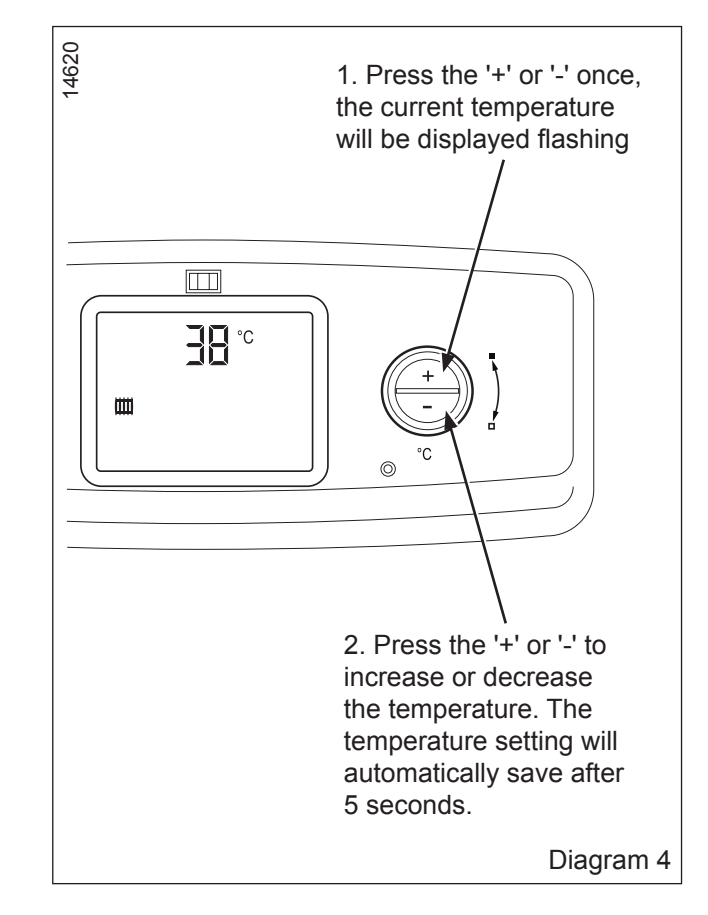

### **EcoStatus (if activated)**

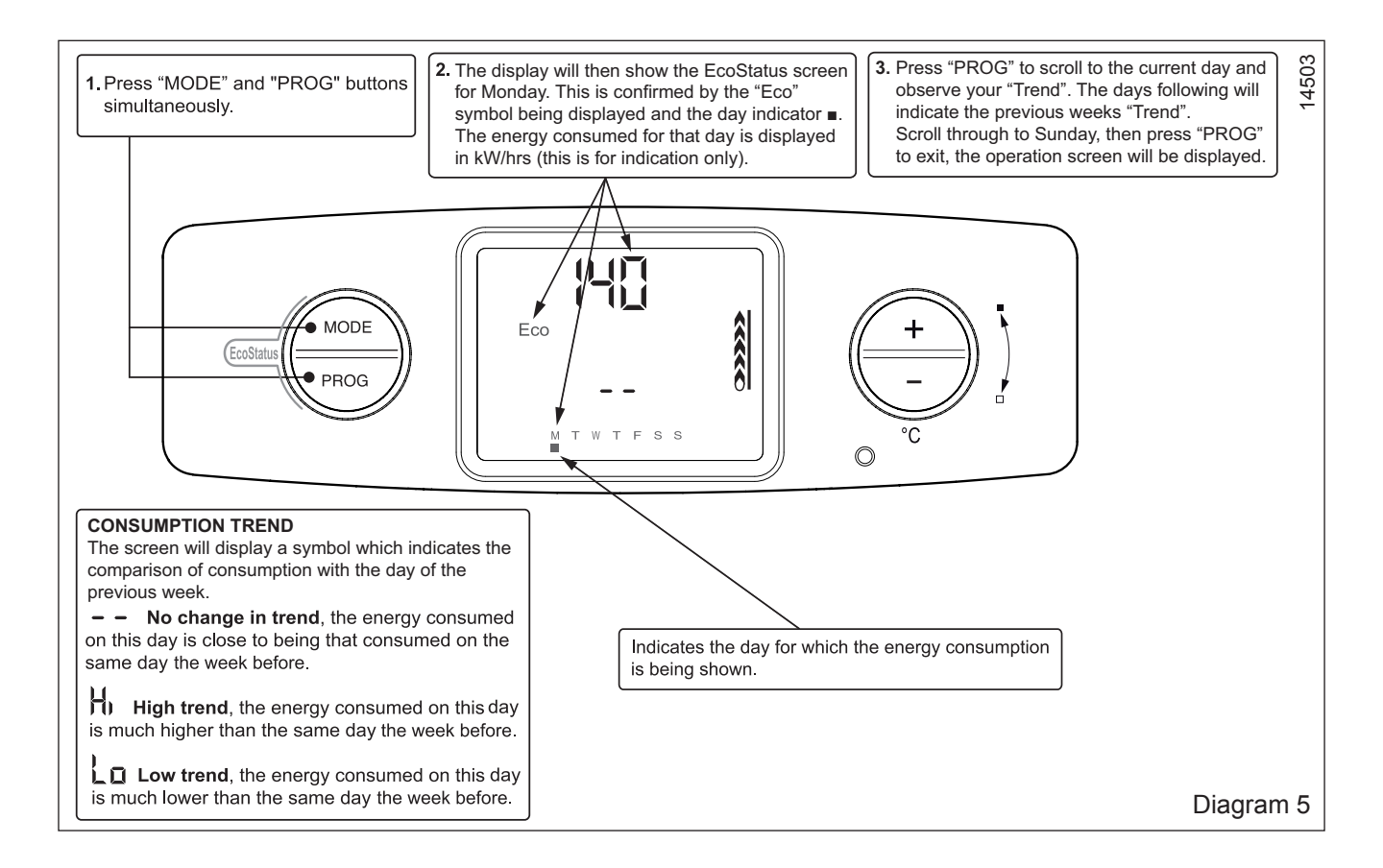

### Setting the 24hr clock and calender

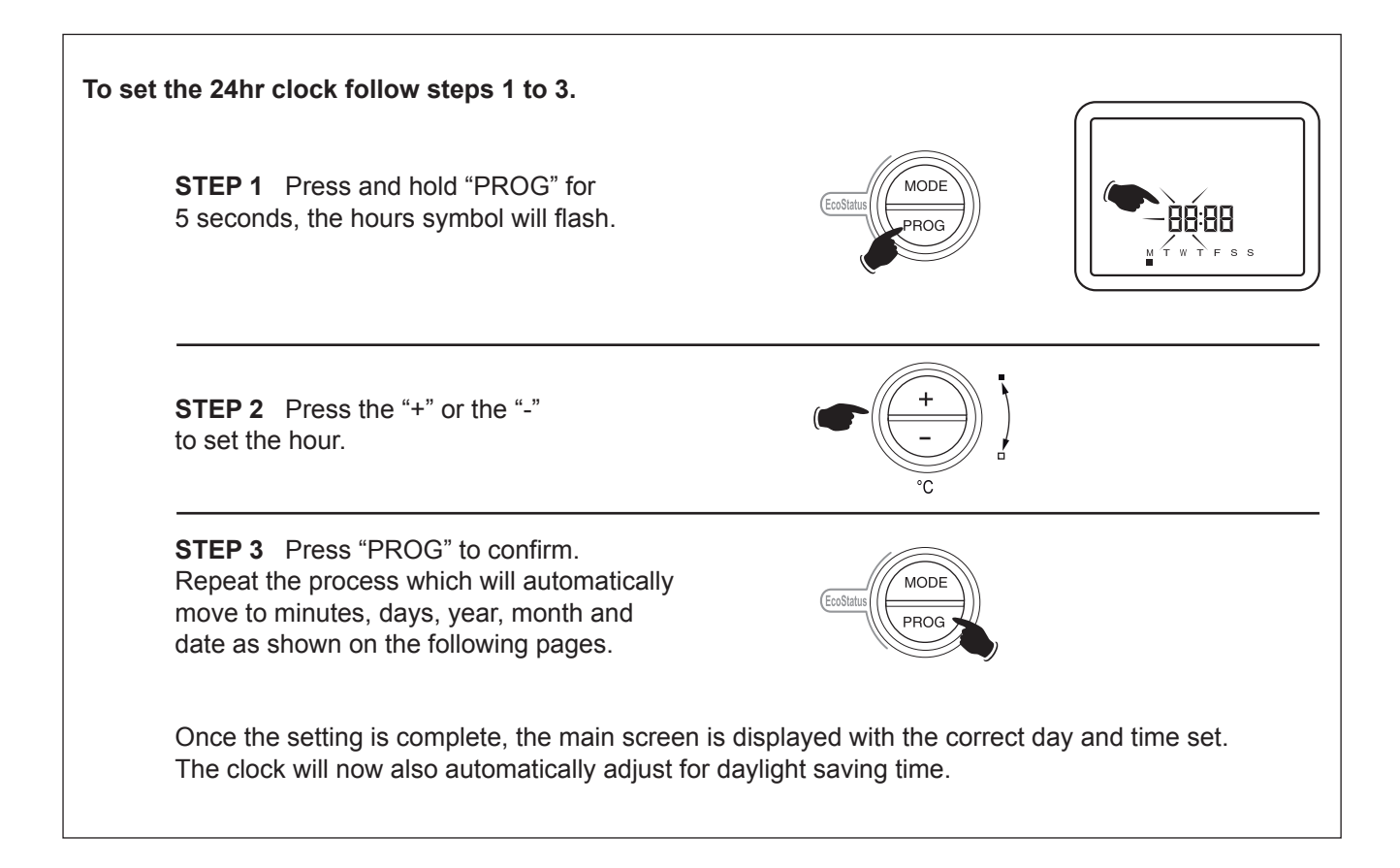

### 24hr clock and calender display symbols

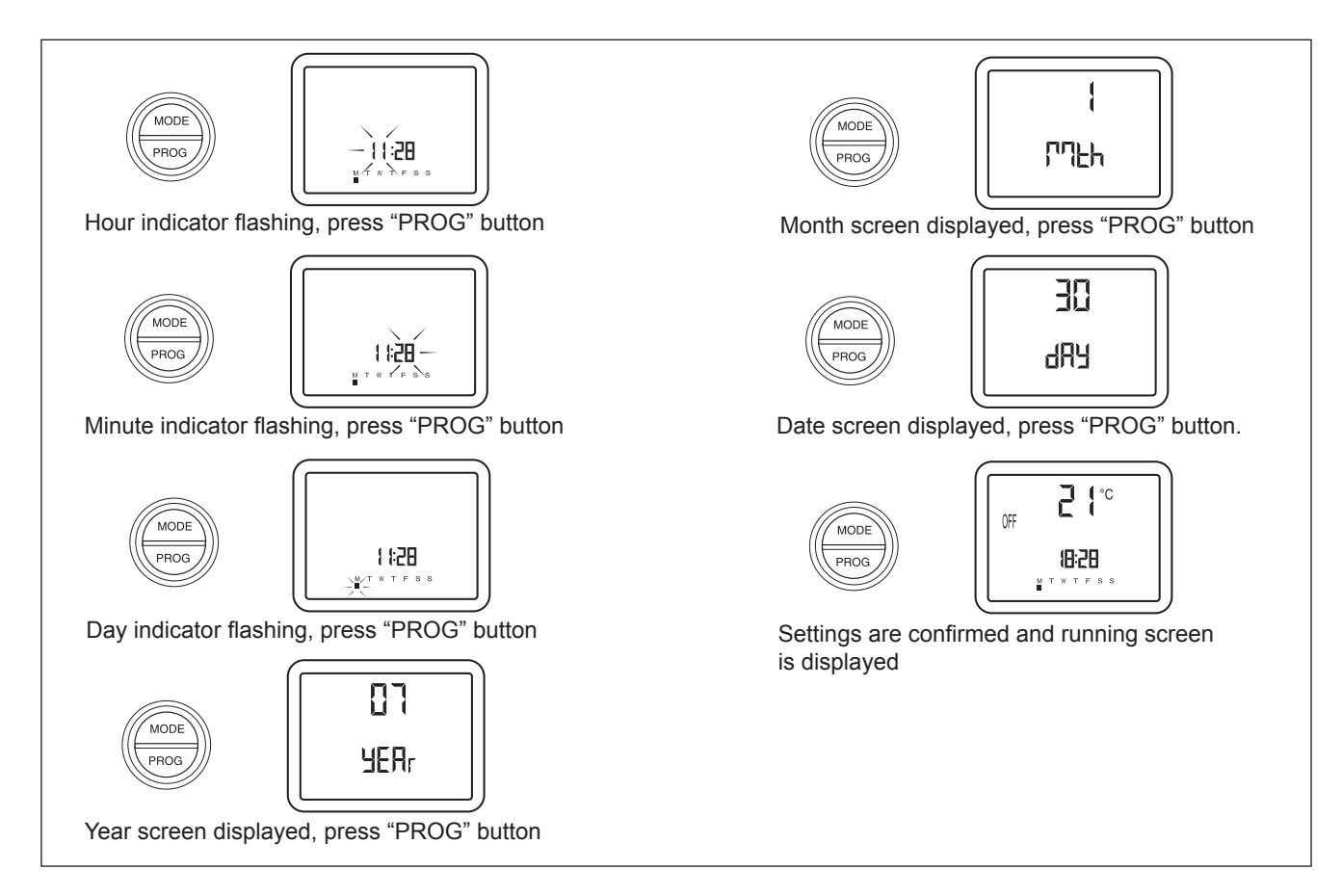

### Setting the internal programmer (if activated)

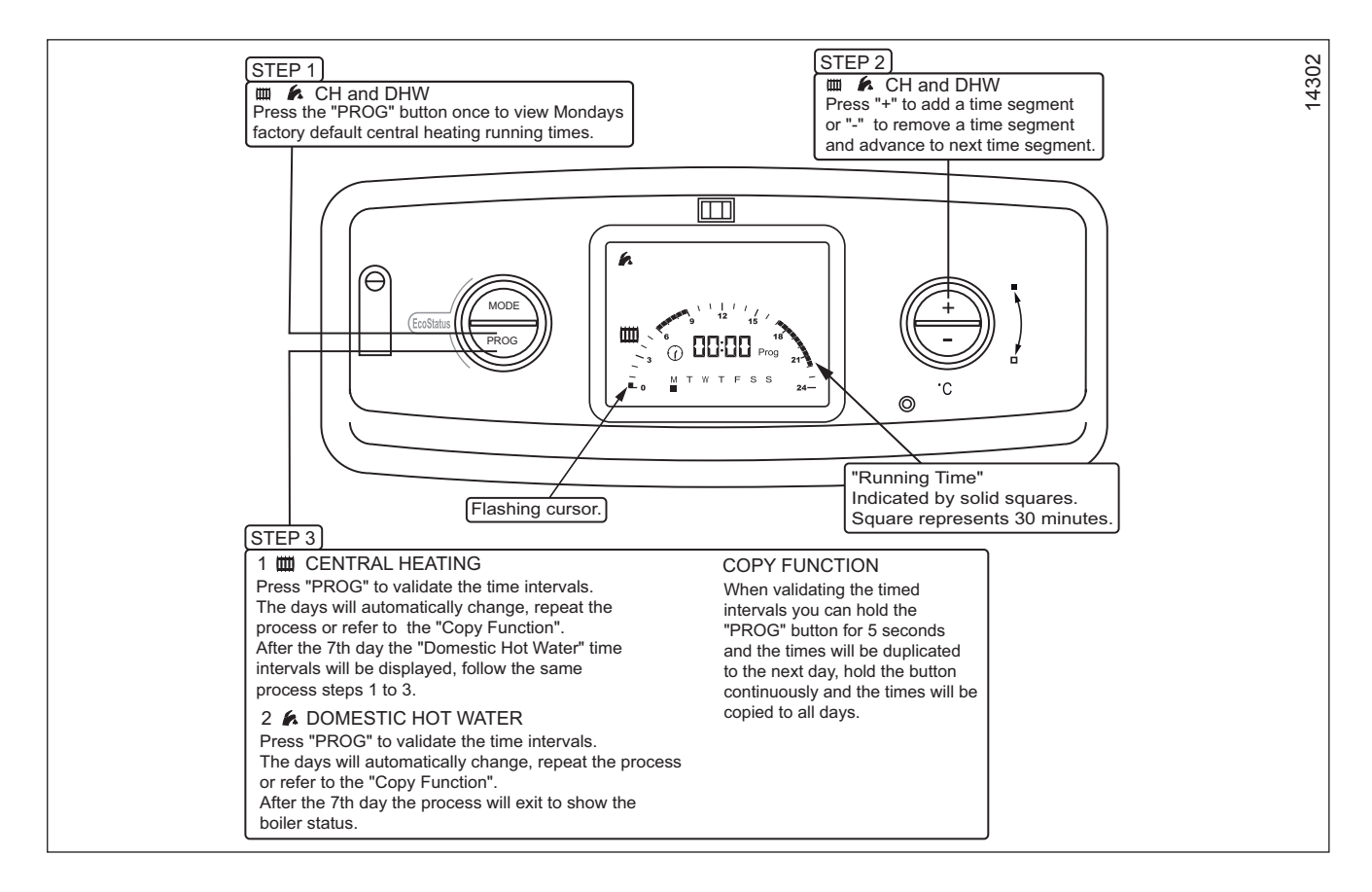

# Advancing the Central Heating and Domestic Hot Water

(only available if internal programmer activated)

# Advancing the timed central heating programmer ON /OFF times

This function will only work when the appliance is in timed operating mode, "Clock symbol".

The activated/deactivated segments will flash for 5 seconds.

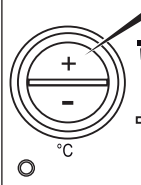

 Press "+" button and hold for 5 seconds
your appliance will operate until the next OFF period, or you can cancel by pressing "+" button for
5 seconds.

# Advancing the Domestic Hot Water

(only available if internal programmer activated)

# Advancing the timed domestic hot water programmer ON /OFF times

The activated/deactivated segments will flash for 5 seconds. The main screen is then displayed again.

**IMPORTANT:** There is no visual indication this feature has been activated once the segments have stopped flashing.

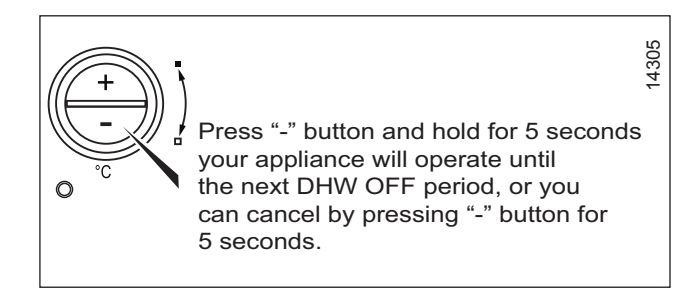

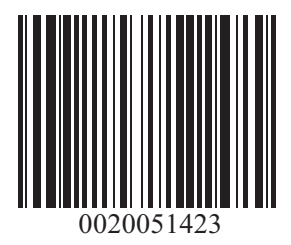

Because of our constant endeavour for improvement, details may vary slightly from those shown in these instructions.